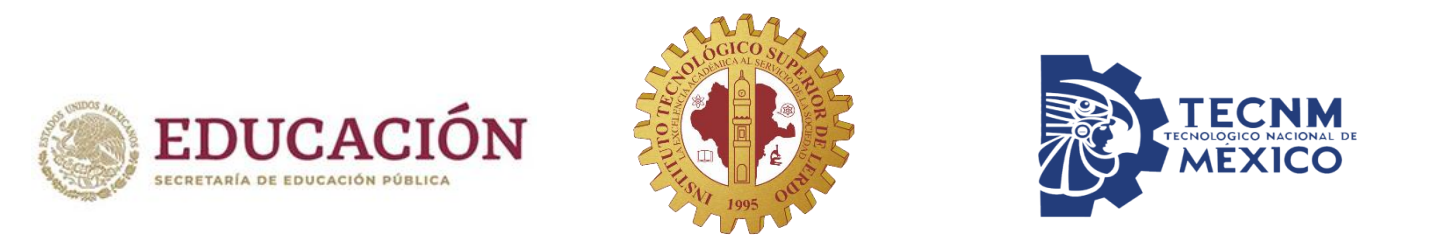

# Guía de acceso a la plataforma institucional office 365

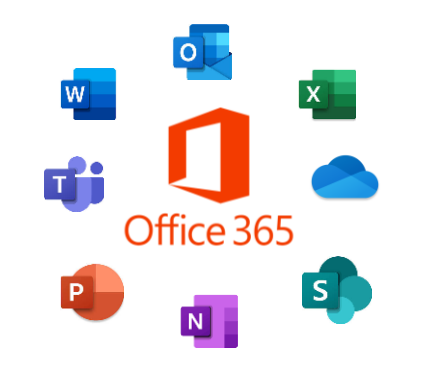

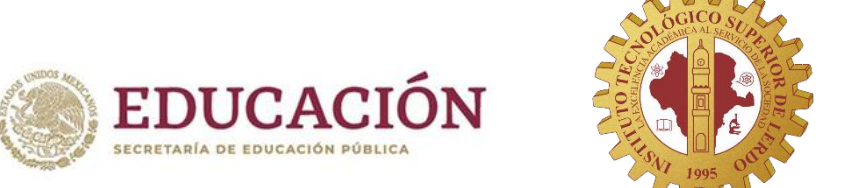

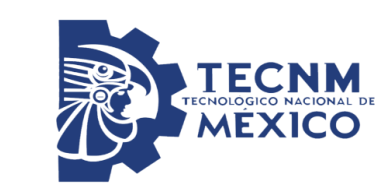

#### Ingresa al sitio: www.office.com

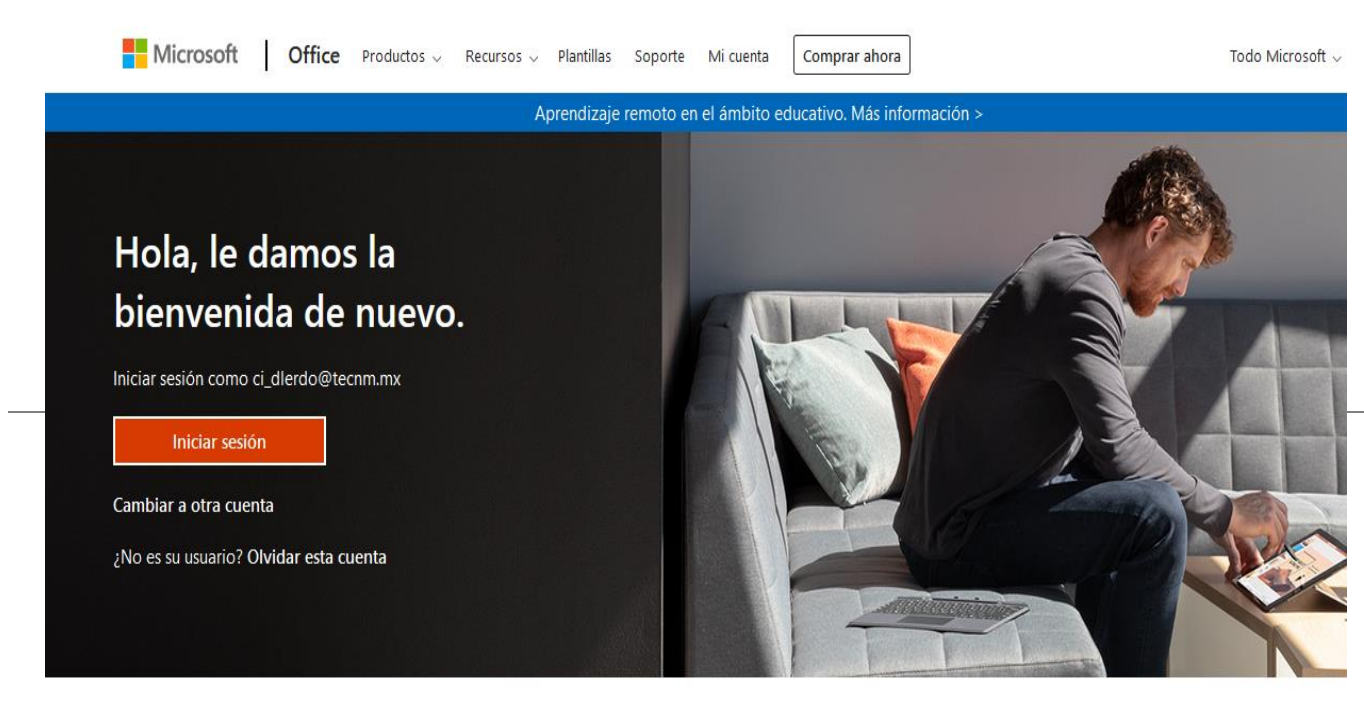

### Click en el botón INICIAR SESIÓN

Siga Office in f У 🞯 🗹

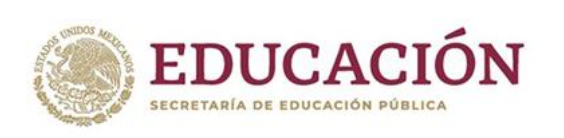

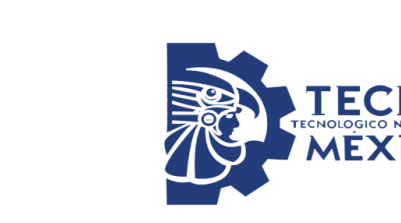

#### Ingresa tu cuenta de correo institucional: Numero de control@lerdo.tecnm.mx con la contraseña :

Tec+últimos 5 dígitos de tu numero de control (La T es mayúscula) Al ingresar por primera vez deberás cambiar tu contraseña.

| Microsoft                      | Microsoft                 |
|--------------------------------|---------------------------|
| Iniciar sesión                 | ←                         |
| 11231018@lerdo.tecnm.mx        | Escribir contraseña       |
| No tiene una cuenta? Cree una. |                           |
| No puede acceder a su cuenta?  |                           |
| Opciones de inicio de sesión   | He olvidado mi contraseña |
|                                | Iniciar sesión            |

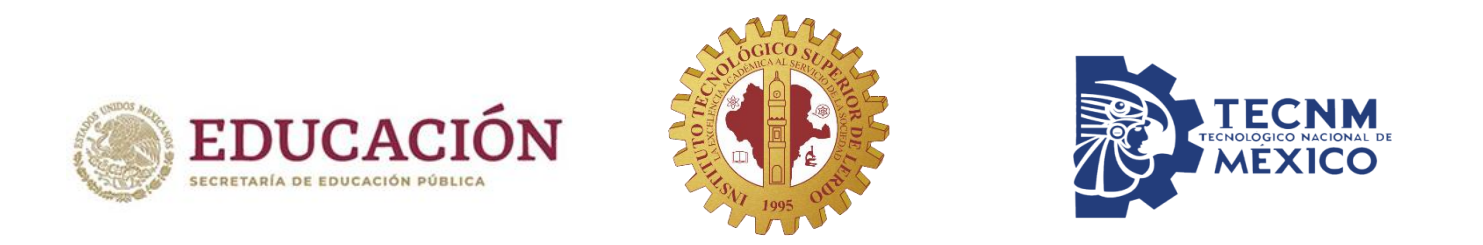

| Office 365 |                       | D Buscar                                                                                                    | CIONAL DE MÉXICO                                           | ر) ? 🕲           |
|------------|-----------------------|----------------------------------------------------------------------------------------------------|------------------------------------------------------------|------------------|
|            | Buenas noches         |                                                                                                    |                                                            |                  |
| 9          | Recientes Anclados Co | ompartidos conmigo Descubrir                                                                                          |                                                            | ↑ Cargar y abrir |
|            |                       |                                                                                                    |                                                            |                  |
| •          |                       | • 🖉 =                                                                                                    |                                                            |                  |
|            |                       |                                                                                                    |                                                            |                  |
| i          |                       |                                                                                                    |                                                            |                  |
|            |                       | NO hay documentos recientes d<br>Compartir y colaborar con otras personas. Para empez<br>arrátralo aquí para carrar v | Office en linea.<br>ar, crea un nuevo documento o<br>abrir |                  |
| 1          |                       | Tarastraio aqui para cargar y                                                                                         | uevo                                                       |                  |
|            |                       |                                                                                                    |                                                            |                  |
| i          | OneDrive              | ShareDoir                                                                                                    | t                                                          |                  |
| }          | Carpetas recientes    | Sitios frec                                                                                                    | ientes                                                     | Comentarios      |

Al iniciar sesión podrás visualizar tu panel de navegación por la plataforma

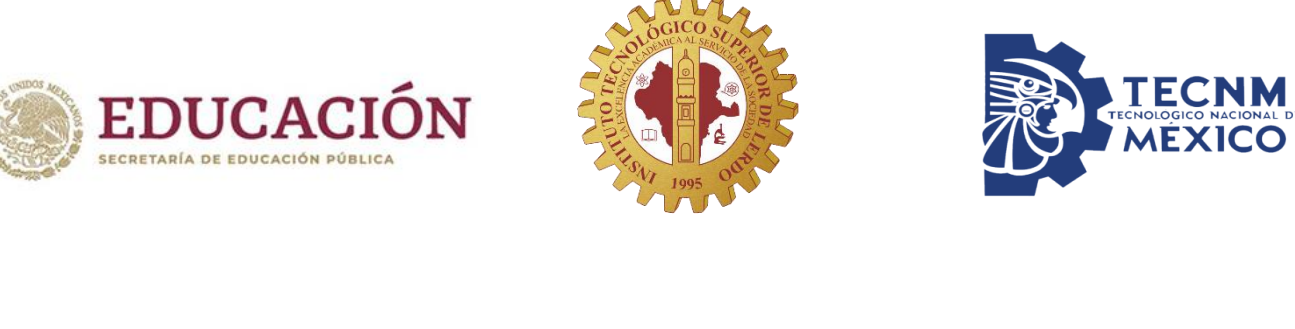

Puedes hacer click en el icono <u>Office 365</u> para ver tu menú de aplicaciones y trabajar en ellas.

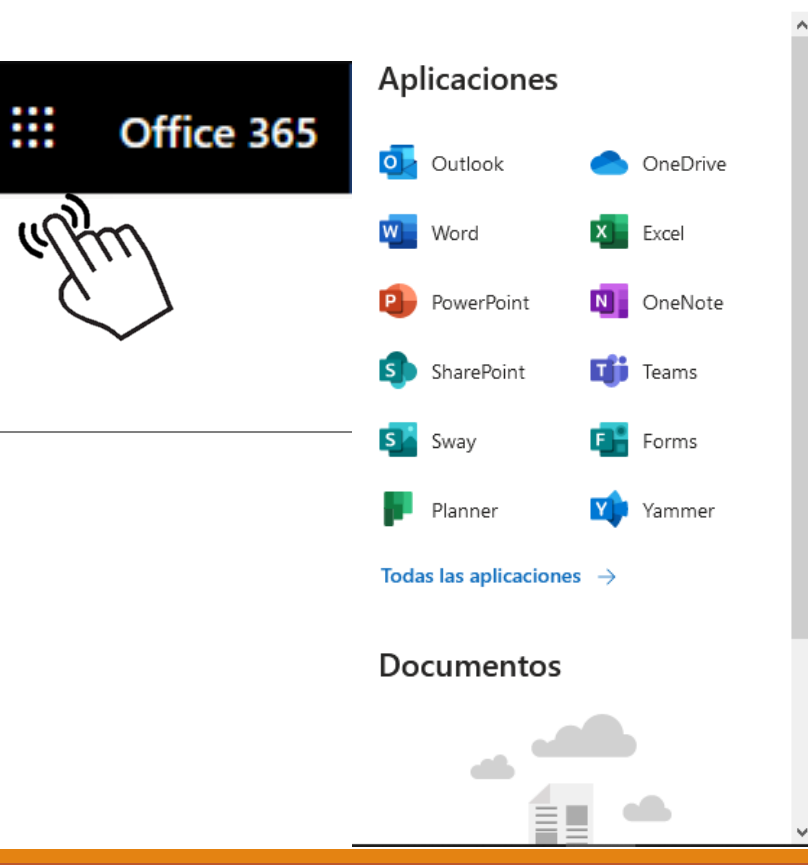

....

Office 365  $\rightarrow$ 

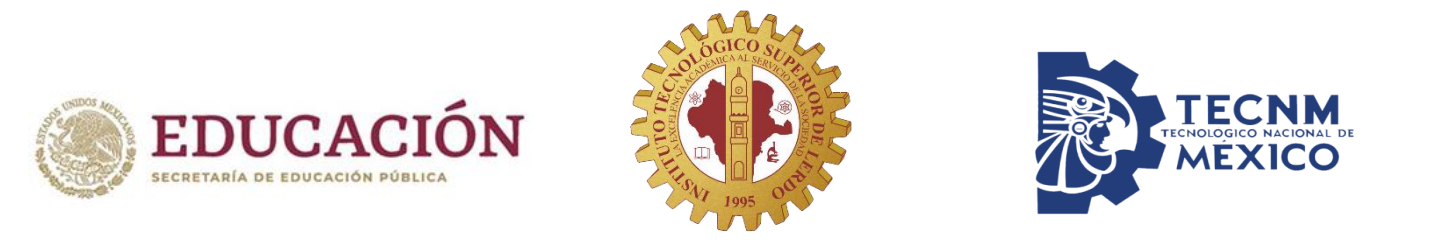

## Ingresa a tu correo: www.office.com